Tutorial - Postes de production

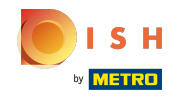

#### (i) Cliquez d'abord sur Général.

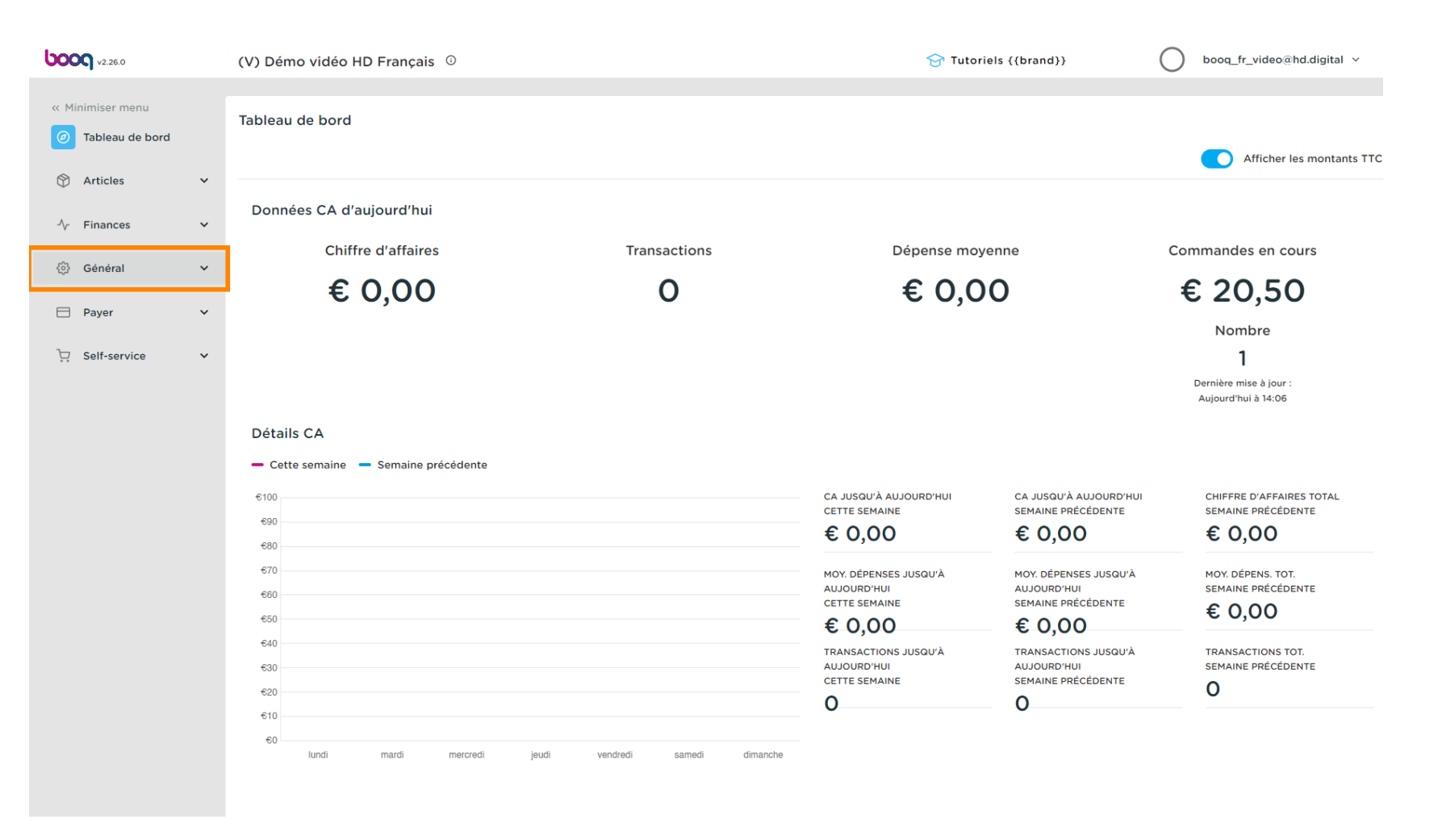

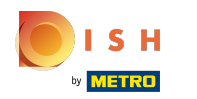

#### Cliquez sur Facilités de production.

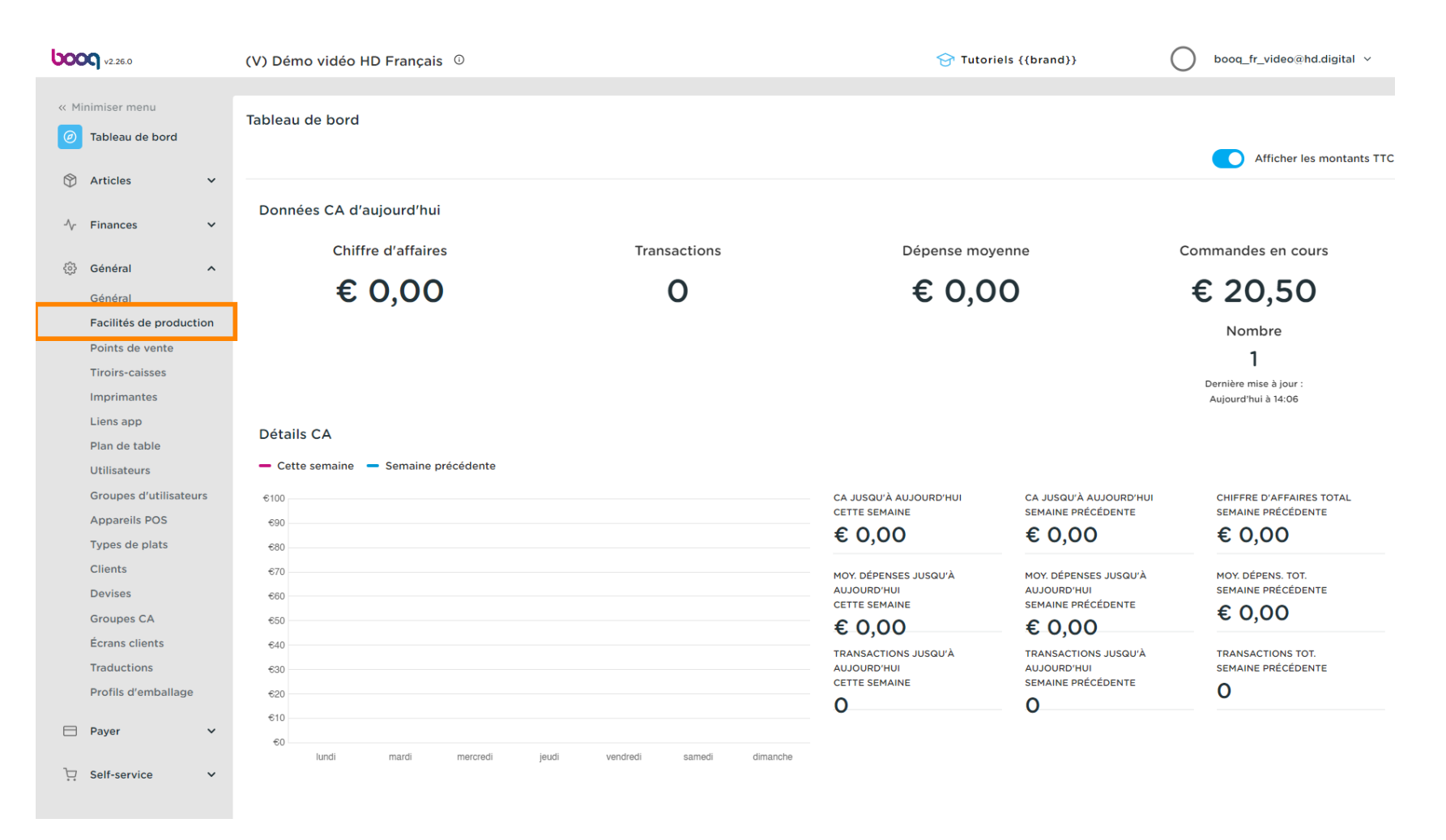

### () Cliquez maintenant sur + Ajouter facilités de production.

| <b>0000</b> v2.26.0                                                                                                    | (V) Démo vidéo HD Français 0                                                                         | ∀ Tutoriels {{brand}} | booq_fr_video@hd.digital v                                                                |
|----------------------------------------------------------------------------------------------------|----------------------------------------------------------------------------------------------------|-----------------------|-------------------------------------------------------------------------------------------|
| V2260            Minimiser menu             Tableau de bord             Articles                                                                                                    | (V) Démo vidéo HD Français<br>Facilités de production (O facilités de production)<br>Q<br>Rechercher | Tutoriels {(brand})   | <ul> <li>booq_fr_video@hd.digital ~</li> <li>+ Ajouter facilités de production</li> </ul> |
| ImprimantesLiens appPlan de tableUtilisateursGroupes d'utilisateursAppareils POSTypes de platsClientsDevisesGroupes CAÉcrans clientsTraductionsProfils d'emballagePayerPayerSelf-service |                                                                                                    |                       |                                                                                           |

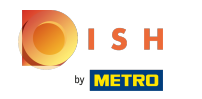

# () Entrez le nom du poste de production (exemple: cuisine ou bar)

| <b>0000</b> v2.26.0                | (V) C Ajouter facilités de     | Facilités de product                                                      | ion                            |                            | FERMER 🚫    |
|------------------------------------|--------------------------------|---------------------------------------------------------------------------|--------------------------------|----------------------------|-------------|
|                                    | Facil 🙆 Facilités de productio | Nom*                                                                      |                                |                            |             |
| ⑦ Tableau de bord                  | Q                              | Referenties                                                               |                                | Lieux*                     |             |
| 😚 Articles 🗸 🗸                     |                                | Propiété de fabrication                                                   | ~                              | ✓ □ Démo vidéo HD Français |             |
| -∿r Finances ✓                     |                                |                                                                           | + Créer une nouvelle propriété |                            |             |
| Général ^<br>Général               |                                | Nom imprimante de production                                              | ~                              |                            |             |
| Facilités de production            |                                | Mise en page ticket                                                       | Par défaut 🗸                   |                            |             |
| Tiroirs-caisses                    |                                | Combiner avec                                                             | Aucun 🗸                        |                            |             |
| Imprimantes<br>Liens app           |                                | Paramétrages                                                              |                                |                            |             |
| Plan de table<br>Utilisateurs      |                                | <ul> <li>En cours d'utilisation</li> <li>Partager informations</li> </ul> | produit 🛈                      |                            |             |
| Groupes d'utilisateurs             |                                | Identification                                                            |                                |                            |             |
| Types de plats                     |                                | Votre référence                                                           |                                | ID                         |             |
| Devises                            |                                |                                                                           |                                |                            |             |
| Groupes CA<br>Écrans clients       |                                |                                                                           |                                |                            |             |
| Traductions<br>Profils d'emballage |                                |                                                                           |                                |                            |             |
| 🗖 Payer 🗸 🗸                        |                                |                                                                           |                                |                            |             |
| Ç Self-service ✓                   |                                |                                                                           |                                |                            | Sauvegarder |

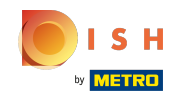

N'oubliez pas d'activer le poste de production parmi vos lieux en cochant la case. Remarque: Si vous voyez un point d'exclamation, cela signifie qu'un poste de production a déjà été défini pour cette propriété de fabrication.

| <b>0000</b> v2.26.0                 | (V) [ | Ajouter facilités de    | Facilités de producti   | ion                            |                            | FERMER 🛞    |
|-------------------------------------|-------|-------------------------|-------------------------|--------------------------------|----------------------------|-------------|
|                                     |       | production              | Nom* Bar                |                                |                            |             |
|                                     | Facil | Facilités de production |                         |                                |                            |             |
| <ul> <li>Tableau de bord</li> </ul> | Q     | _                       | Referenties             |                                | Lieux*                     |             |
| 🕅 Articles 🗸 🗸                      |       |                         | Propiété de fabrication | ~                              | ✓ ☐ Démo vidéo HD Français | 1           |
| -√- Finances ✓                      |       |                         |                         | + Créer une nouvelle propriété |                            | <b>-</b>    |
| 资 Général ^                         |       |                         | Nom imprimante de       | ~                              |                            |             |
| Général<br>Facilités de production  |       |                         | Mise en page ticket*    | Par défaut 🗸                   |                            |             |
| Points de vente                     |       |                         | Combiner avec           | Aucun                          |                            |             |
| Imprimantes                         |       |                         | Paramétrages            |                                |                            |             |
| Liens app                           |       |                         |                         |                                |                            |             |
| Plan de table                       |       |                         | En cours d'utilisation  |                                |                            |             |
| Utilisateurs                        |       |                         | Partager informations   | produit 🛈                      |                            |             |
| Groupes d'utilisateurs              |       |                         | Identification          |                                |                            |             |
| Types de plats                      |       |                         | Votre référence         |                                | ID                         |             |
| Clients                             |       |                         |                         |                                |                            |             |
| Devises                             |       |                         |                         |                                |                            |             |
| Groupes CA                          |       |                         |                         |                                |                            |             |
| Écrans clients                      |       |                         |                         |                                |                            |             |
| Traductions                         |       |                         |                         |                                |                            |             |
| Profils d'emballage                 |       |                         |                         |                                |                            |             |
| 🖯 Payer 🗸 🗸                         |       |                         |                         |                                |                            |             |
| 및 Self-service 🗸                    |       |                         |                         |                                |                            | Sauvegarder |

## () Sélectionnez l'attribut Propriété de fabrication.

| <b>0000</b> v2.26.0                | (V) [ | Ajouter facilités de    | Facilités de productio          | on           |                            | FERMER      | $\otimes$ |
|------------------------------------|-------|-------------------------|---------------------------------|--------------|----------------------------|-------------|-----------|
|                                    |       | production              | Nom* Bar                        |              |                            |             |           |
| O Tables de band                   | Facil | Bacilités de production |                                 |              |                            |             |           |
| Iableau de bord                    | Q     |                         | Referenties                     |              | Lieux*                     |             |           |
| 🕅 Articles 🗸 🗸                     |       |                         | Propiété de fabrication         | Bar $\vee$   | 🗸 🗹 Démo vidéo HD Français |             |           |
| - $$ Finances $\checkmark$         |       |                         |                                 | 🗹 Bar        |                            |             |           |
| ⓒ Général ^                        |       |                         |                                 | Bar X        |                            |             |           |
| Général<br>Facilités de production |       |                         | Nom imprimante de<br>production | ~            |                            |             |           |
| Points de vente                    |       |                         | Mise en page ticket*            | Par défaut 🗸 |                            |             |           |
| Imprimantes                        |       |                         | Combiner avec                   | Aucun 🗸      |                            |             |           |
| Liens app                          |       |                         | Paramétrages                    |              |                            |             |           |
| Plan de table                      |       |                         |                                 |              |                            |             |           |
| Otilisateurs                       |       |                         | En cours d'utilisation          |              |                            |             |           |
| Apparaile POS                      |       |                         | Partager informations p         | oroduit (;)  |                            |             |           |
| Types de plats                     |       |                         | Identification                  |              |                            |             |           |
| Clients                            |       |                         | Votre référence                 |              | ID                         |             |           |
| Devises                            |       |                         |                                 |              |                            |             |           |
| Groupes CA                         |       |                         |                                 |              |                            |             |           |
| Écrans clients                     |       |                         |                                 |              |                            |             |           |
| Traductions                        |       |                         |                                 |              |                            |             |           |
| Profils d'emballage                |       |                         |                                 |              |                            |             |           |
| 🗖 Payer 🗸 🗸                        |       |                         |                                 |              |                            |             |           |
| ݤ Self-service ✓                   |       |                         |                                 |              |                            | Sauvegarder |           |

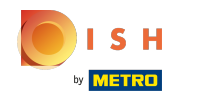

#### (i) Cliquez sur le menu déroulant pour sélectionner une imprimante de production.

| 600 | <b>Q</b> v2.26.0       | (   | (V) C | Ajouter facilités de    | Facilités de product            | ion                            |                       | FERME     | R 🛞 |
|-----|------------------------|-----|-------|-------------------------|---------------------------------|--------------------------------|-----------------------|-----------|-----|
|     |                        |     |       | production              | Nom* Bar                        |                                |                       |           |     |
|     | Tablaau da bard        | F   | Facil | Facilités de production |                                 |                                |                       |           |     |
|     |                        |     | Q     |                         | Referenties                     |                                | Lieux*                |           |     |
| ٢   | Articles               | ~   |       |                         |                                 |                                |                       |           |     |
|     |                        |     |       |                         | Propiété de fabrication         | Bar 🗸                          | ∨ 🗹 Démo vidéo HD Fra | nçais     |     |
| -^- | Finances               | ř   |       |                         |                                 | + Créer une nouvelle propriété |                       |           |     |
|     | Général                | ~   |       |                         |                                 | Bar ×                          |                       |           |     |
|     | Général                |     |       |                         |                                 |                                |                       |           |     |
|     | Facilités de productio | 'n  |       |                         | Nom imprimante de<br>production | ~                              |                       |           |     |
|     | Points de vente        |     |       |                         | Mise en nage ticket*            | Par défaut                     |                       |           |     |
|     | Tiroirs-caisses        |     |       |                         | Thise on page tieket            |                                |                       |           |     |
|     | Imprimantes            |     |       |                         | Combiner avec                   | Aucun 🗸                        |                       |           |     |
|     | Liens app              |     |       |                         |                                 |                                |                       |           |     |
|     | Plan de table          |     |       |                         | Paramétrages                    |                                |                       |           |     |
|     | Utilisateurs           |     |       |                         | En cours d'utilisation          |                                |                       |           |     |
|     | Groupes d'utilisateurs |     |       |                         | Partager informations           | produit ①                      |                       |           |     |
|     | Appareils POS          |     |       |                         |                                 |                                |                       |           |     |
|     | Types de plats         |     |       |                         | Identification                  |                                |                       |           |     |
|     | Clients                |     |       |                         | Votre référence                 |                                | ID                    |           |     |
|     | Devises                |     |       |                         |                                 |                                |                       |           |     |
|     | Groupes CA             |     |       |                         |                                 |                                |                       |           |     |
|     | Écrans clients         |     |       |                         |                                 |                                |                       |           |     |
|     | Traductions            |     |       |                         |                                 |                                |                       |           |     |
|     | Profils d'emballage    |     |       |                         |                                 |                                |                       |           |     |
|     | Payer                  | ~   |       |                         |                                 |                                |                       |           |     |
|     |                        |     |       |                         |                                 |                                |                       |           |     |
| Ŕ   | Self-service           | × I |       |                         |                                 |                                |                       | Sauvegard | er  |

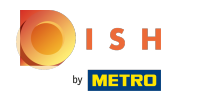

## () Sélectionnez l'imprimante dans la liste.

| <b>0000</b> v2.26.0                                                                                                    | (V) C | Ajouter facilités de    | Facilités de production                                                                                                    | 1                                     |                       | FERMER     | $\approx$ |
|----------------------------------------------------------------------------------------------------|-------|-------------------------|----------------------------------------------------------------------------------------------------|---------------------------------------|-----------------------|------------|-----------|
|                                                                                                    | Facil |                         | Nom* Bar                                                                                                    |                                       |                       |            |           |
| ⑦ Tableau de bord                                                                                                    | Q     | Facilités de production | Referenties                                                                                                    |                                       | Lieux*                |            |           |
| 🕅 Articles 🗸 🗸                                                                                                    |       |                         | Propiété de fabrication                                                                                                    | Bar V                                 | ∨ 🗹 Démo vidéo HD Fra | ıçais      |           |
| 小 Finances ✓ ② Général ▲                                                                                                    |       |                         | +                                                                                                    | Créer une nouvelle propriété<br>Bar × |                       |            |           |
| Général<br>Facilités de production<br>Points de vente<br>Tiroirs-caisses<br>Imprimantes<br>Liens app<br>Plan de table<br>Utilisateurs<br>Groupes d'utilisateurs |       |                         | Nom imprimante de<br>production<br>Mise en page ticket*<br>Combiner avec<br>Paramétrages<br>S En cours d'utilisation<br>Partager informations pro | MPRIMANTEREKENING<br>Par deridut      |                       |            |           |
| Appareils POS<br>Types de plats<br>Clients<br>Devises                                                                                                    |       |                         | Identification<br>Votre référence                                                                                                    |                                       | ID                    |            |           |
| Groupes CA<br>Écrans clients<br>Traductions<br>Profils d'emballage                                                                                              |       |                         |                                                                                                    |                                       |                       |            |           |
| Payer  Self-service                                                                                                    |       |                         |                                                                                                    |                                       |                       | Sauvegarde |           |

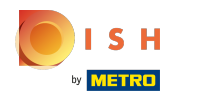

## () Cliquez sur Sauvegarder.

| <b>0009</b> v2.26.0                | (V) [ | Ajouter facilités de    | Facilités de product            | tion                           |                       | FERME     | R 🛞 |
|------------------------------------|-------|-------------------------|---------------------------------|--------------------------------|-----------------------|-----------|-----|
| « Minimiser menu                   |       |                         | Nom* Bar                        |                                |                       |           |     |
| Tablaau da bard                    | Facil | Facilités de production |                                 |                                |                       |           |     |
| (e) Tableau de bord                | Q     |                         | Referenties                     |                                | Lieux*                |           |     |
| 😚 Articles 🗸 🗸                     |       |                         | Propiété de fabrication         | Bar V                          | ∨ 🗹 Démo vidéo HD Fra | nçais     |     |
| -∿ Finances ✓                      |       |                         |                                 | + Créer une nouvelle propriété |                       |           |     |
| ې Général                          |       |                         |                                 | Bar ×                          |                       |           |     |
| Général<br>Facilités de production |       |                         | Nom imprimante de<br>production |                                |                       |           |     |
| Points de vente                    |       |                         | Mise en nage ticket*            | Par défaut                     |                       |           |     |
| Tiroirs-caisses                    |       |                         | Thise on page tieker            |                                |                       |           |     |
| Imprimantes                        |       |                         | Combiner avec                   | Aucun 🗸                        |                       |           |     |
| Liens app                          |       |                         |                                 |                                |                       |           |     |
| Plan de table                      |       |                         | Paramétrages                    |                                |                       |           |     |
| Utilisateurs                       |       |                         | En cours d'utilisation          |                                |                       |           |     |
| Groupes d'utilisateurs             |       |                         | Partager informations           | produit ()                     |                       |           |     |
| Appareils POS                      |       |                         |                                 |                                |                       |           |     |
| Types de plats                     |       |                         | Identification                  |                                |                       |           |     |
| Clients                            |       |                         | Votre référence                 |                                | ID                    |           |     |
| Devises                            |       |                         |                                 |                                |                       |           |     |
| Groupes CA                         |       |                         |                                 |                                |                       |           |     |
| Écrans clients                     |       |                         |                                 |                                |                       |           |     |
| Traductions                        |       |                         |                                 |                                |                       |           |     |
| Profils d'emballage                |       |                         |                                 |                                |                       |           |     |
| 🗖 Payer 🗸 🗸                        |       |                         |                                 |                                |                       |           |     |
| ঢ় Self-service ✔                  |       |                         |                                 |                                |                       | Sauvegard | er  |

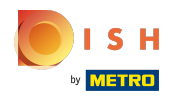

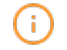

Vous avez maintenant créé une Facilité de production. Pour modifier, cliquez sur l'icône en forme de crayon.

| <b>0000</b> v2.26.0                 | (V) Démo vidéo HD Français 0                        | ☆ Tutoriels {{brand}}                                                                                                    | booq_fr_video@hd.digital v        |
|-------------------------------------|-----------------------------------------------------|----------------------------------------------------------------------------------------------------|-----------------------------------|
|                                     |                                                     |                                                                                                    |                                   |
| « Minimiser menu                    | Facilités de production (1 facilités de production) |                                                                                                    |                                   |
| <ul> <li>Tableau de bord</li> </ul> | Q Rechercher                                        |                                                                                                    | + Ajouter facilités de production |
| 🕅 Articles 🗸 🗸                      |                                                     |                                                                                                    |                                   |
| -\∕- Finances ∨                     | Bar                                                 |                                                                                                    |                                   |
| 🚯 Général 🔥 ^                       |                                                     |                                                                                                    |                                   |
| Général                             |                                                     |                                                                                                    |                                   |
| Facilités de production             |                                                     |                                                                                                    |                                   |
| Points de vente                     |                                                     |                                                                                                    |                                   |
| Tiroirs-caisses                     |                                                     |                                                                                                    |                                   |
| Imprimantes                         |                                                     |                                                                                                    |                                   |
| Liens app                           |                                                     |                                                                                                    |                                   |
| Plan de table                       |                                                     | ^                                                                                                    |                                   |
| Utilisateurs                        |                                                     | <b>^</b>                                                                                                    |                                   |
| Groupes d'utilisateurs              |                                                     | , v                                                                                                    |                                   |
| Appareils POS                       |                                                     | , in the second second |                                   |
| Types de plats                      |                                                     | , , , , , , , , , , , , , , , , , , ,                                                                                                    |                                   |
| Clients                             |                                                     |                                                                                                    |                                   |
| Devises                             |                                                     |                                                                                                    |                                   |
| Groupes CA                          |                                                     |                                                                                                    |                                   |
| Ecrans clients                      |                                                     |                                                                                                    |                                   |
| Profile d'omballage                 |                                                     |                                                                                                    |                                   |
| Profils d emballage                 |                                                     |                                                                                                    |                                   |
| 🖻 Payer 🗸 🗸                         |                                                     |                                                                                                    |                                   |
| ℃ Self-service ✓                    |                                                     |                                                                                                    |                                   |
|                                     |                                                     |                                                                                                    |                                   |

### (i) Pour supprimer une Facilité de production, cliquez sur l'icône de la corbeille.

| V2.26.0                               | (V) Démo vidéo HD Français 0                                                   |          | booq_fr_video@hd.digital v        |
|---------------------------------------|--------------------------------------------------------------------------------|----------|-----------------------------------|
| « Minimiser menu<br>⑦ Tableau de bord | Facilités de production (1 facilités de production)         Q       Rechercher |          | + Ajouter facilités de production |
|                                       | Bar                                                                            |          |                                   |
| -∿ Finances ✓                         |                                                                                |          |                                   |
| Général                               |                                                                                |          |                                   |
| Facilités de production               |                                                                                |          |                                   |
| Points de vente                       |                                                                                |          |                                   |
| Tiroirs-caisses                       |                                                                                |          |                                   |
| Imprimantes                           |                                                                                |          |                                   |
| Liens app                             |                                                                                |          |                                   |
| Plan de table                         |                                                                                | <u>^</u> |                                   |
| Utilisateurs                          |                                                                                | Â        |                                   |
| Groupes d'utilisateurs                |                                                                                | × ×      |                                   |
| Appareils POS                         |                                                                                |          |                                   |
| Types de plats                        |                                                                                | *        |                                   |
| Clients                               |                                                                                |          |                                   |
| Devises                               |                                                                                |          |                                   |
| Groupes CA                            |                                                                                |          |                                   |
| Ecrans clients                        |                                                                                |          |                                   |
| Profils d'emballage                   |                                                                                |          |                                   |
|                                       |                                                                                |          |                                   |
| 🖹 Payer 🗸 🖌                           |                                                                                |          |                                   |
| ∵ Self-service ✓                      |                                                                                |          |                                   |
|                                       |                                                                                |          |                                   |

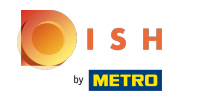

### () Confirmez en cliquant sur OK. Ça y est, vous avez terminé.

| <b>0000</b> v2.26.0                 | (V) Démo vidéo HD Français 0                               | Tutoriels {{brand}} | booq_fr_video@hd.digital v        |
|-------------------------------------|------------------------------------------------------------|---------------------|-----------------------------------|
| // Minimiros monu                   |                                                            |                     |                                   |
| « Minimiser menu                    | Facilités de production (1 facilités de production)        |                     |                                   |
| <ul> <li>Tableau de bord</li> </ul> | O Rechercher                                               |                     | + Ajouter facilités de production |
| Articles 🗸                          |                                                            |                     |                                   |
| <b></b>                             |                                                            |                     |                                   |
| √ Finances ✓                        | Bar 🧷 🗇                                                    |                     |                                   |
| _                                   |                                                            |                     |                                   |
| Général ^                           |                                                            |                     |                                   |
| Général                             |                                                            |                     |                                   |
| Facilités de production             |                                                            |                     |                                   |
| Points de vente                     |                                                            |                     |                                   |
| Tiroirs-caisses                     |                                                            |                     |                                   |
| Imprimantes                         | Êtes-yous sûr de youloir supprimer l'article sélectionné ? |                     |                                   |
| Liens app                           |                                                            |                     |                                   |
| Plan de table                       |                                                            | ^                   |                                   |
| Utilisateurs                        | Ok Fermer                                                  |                     |                                   |
| Groupes d'utilisateurs              |                                                            |                     |                                   |
| Appareils POS                       |                                                            |                     |                                   |
| Types de plats                      |                                                            |                     |                                   |
| Clients                             |                                                            |                     |                                   |
| Devises                             |                                                            |                     |                                   |
| Groupes CA                          |                                                            |                     |                                   |
| Écrans clients                      |                                                            |                     |                                   |
| Traductions                         |                                                            |                     |                                   |
| Profils d'emballage                 |                                                            |                     |                                   |
| Paver ¥                             |                                                            |                     |                                   |
|                                     |                                                            |                     |                                   |
| 🖳 Self-service 🗸                    |                                                            |                     |                                   |
|                                     |                                                            |                     |                                   |

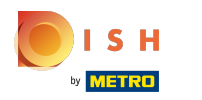

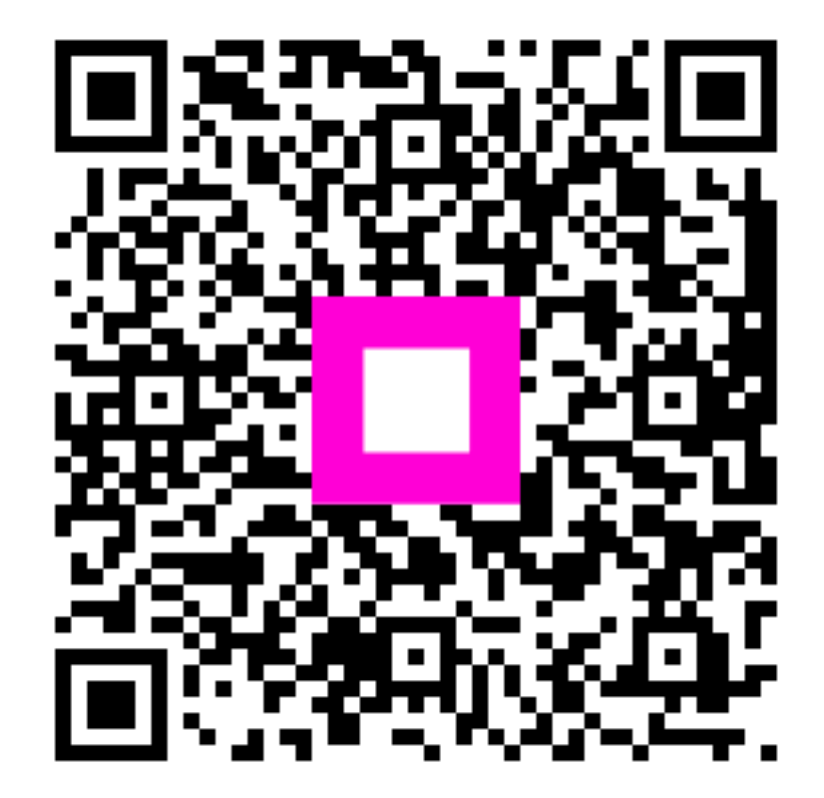

Scan to go to the interactive player